# Introduction to Computer Logging Programs

For

#### Flinthills Amateur Radio Club

By Brad Wick W0CO

#### Introduction:

Field Day is the first Amateur Radio Event that many Hams participate. Whether it is setting up in the field, operating, logging, cooking, moral support, bonus points activities or social visiting, there is an activity for everyone at Field Day.

This has been true for myself. My current interest in Amateur Radio has changed or evolved through my 52+ years in the hobby and my activity at Field Day has also changed. Operating, QRO, QRP, Antenna design, Contesting whatever my current interest, that has driven my activities or assignments at Field Day.

Twenty-two years ago, I moved to central Colorado and was invited to Field Day by a local group of Hams. It was fun, we scored about the same a previous years and some expressed a desire to do better. I looked at the paper logging, the manual dupe sheets and the hours someone was going to spend in figuring out our score and getting is submitted to the ARRL and I decided to introduce the group to computer logging the following year. That could be my part next year.

# Field Day Logging:

The entry data requirements for Field Day are:

- Number of Participants
- Power Sources
- Transmit Power Multiplier
- Number of Transmitters and Entry Class
- Bonus Point Documentation
- Total QSOs by mode
- Logged QSO count by Band and Mode and Transmit Power (With duplicate QSOs removed.)

The Power Multiplier and Total QSO by Mode are determined from the last item in the list, which is the most difficult item to prepare by hand written logs. This is best done by computer logging software.

# **Computer Logging Software**

Various versions have been around for 30+ years. Today Ham Radio Deluxe, Log4OM 2, N3FJP, Writelog and N1MM+ are just a few that can be used. Each has their strengths and weaknesses. We are going to look at N3FJP's Field Day Logging software in more detail because it is easy to install, configure and a nice way to be introduced to computer logging.

#### How to Get Started with N3FJP Field Day Software.

- Visit the N3FJP website through and web browser <u>www.N3FJP.com</u> (Explorer, Firefox, Chrome, Edge...any browser will work fine.)
- Open the Contest Logs >> ARRL Contest Logs >> Field Day Tab.

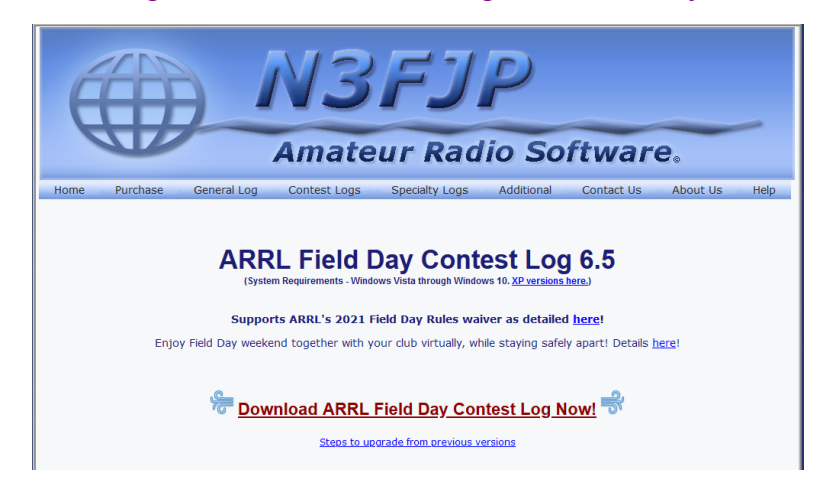

- Select "Download ARRL Field Day Contest Log Now!" and save the file when the small window appears.
- Move the file "FIELDDAY.exe" from your downloads folder to the desktop, right mouse click on file and select 'Run as Administrator". This will install the program and place a shortcut on the desktop to start the program.
- Start the program from the desktop shortcut and the following window will open.

| Cu | rrent Band | & Mode     |     | Find   |          |                              | Recent C                                                                                | ontacts                                                                                      |                                                                                   |                                                                                    | O Last 20                                                                           | All                                                                                |                                                    |                                         | Score St                                   | atistics                   |                         |
|----|------------|------------|-----|--------|----------|------------------------------|-----------------------------------------------------------------------------------------|----------------------------------------------------------------------------------------------|-----------------------------------------------------------------------------------|------------------------------------------------------------------------------------|-------------------------------------------------------------------------------------|------------------------------------------------------------------------------------|----------------------------------------------------|-----------------------------------------|--------------------------------------------|----------------------------|-------------------------|
| ec | Call       |            |     | Class  | Sec      | Date                         | / Time<br>nateur Radio Soft                                                             | Bn<br>ware - Please                                                                          | d Mode<br>Register Nov                                                            | Country                                                                            | Initials                                                                            | Operator                                                                           |                                                    | Total CW Conta                          | icts<br>ontacts                            |                            |                         |
|    | Call       |            |     | Class  |          | N3FJA                        | ARRL<br>egistere                                                                        | Field<br>ed Prog                                                                             | <i>Day</i>                                                                        | Contes<br>Ve                                                                       | Affirmatech<br>t Log<br>prsion 6                                                    | Inc.                                                                               | Sout Davis MSF IF                                  | G Cont<br>SO Poir<br>Hr (Las<br>Hr (Las | acts<br>its<br>t 20 min)<br>t 60 min)<br>7 |                            | 0                       |
|    |            |            |     |        |          | Than<br>regis<br>Pleasyour p | ks for trying my<br>ter, please sen<br>G. Sc<br>be sure to inclusion<br>sassword. Thank | software!<br>d \$8.99 cas<br>ott Davis,<br><u>Click her</u><br>de your e-ma<br>s and enjoy t | This progra<br>sh, check o<br>118 Glen<br>e to learn<br>ail address, the software | arm is free to<br>r money orde<br>wood Roa<br><u>more or r</u><br>call sign and th | ry and fully f<br>r, payable to<br>I, Bel Air, I<br>egister on I<br>re name of this | unctional for 3(<br>Affirmatech Ind<br>MD 21014-5<br>ine now!<br>s program so I ca | 0 contacts. To<br>c. to:<br>533<br>an promptly sen | AK<br>AZ<br>EWA<br>ID<br>MT             | NV<br>OR<br>UT<br>WWA<br>WY                | CO<br>IA<br>KS<br>MN<br>Ca | MO<br>ND<br>NE<br>SD    |
|    | (          | Clear<br>F | oss | ible D | uplicate | Cancel                       | <i>To register</i><br>To register,<br>The author<br>product.                            | r, <i>please en</i><br>olease enter you<br>r disclaims all lia<br>No other warran            | t <i>er your Ce</i><br>ur callsign in th<br>bility for damag<br>ity is given. Cli | all:<br>e Call field and th<br>ges (consequentia<br>cking Continue co              | P<br>e numerical pass<br>l and otherwise)<br>nfirms your accep                      | assword:<br>word in the Passwor<br>arising from the use<br>stance of these term    | rd field.<br>of this<br>s and Cor                  | MI<br>OH                                | wv                                         | AB<br>BC<br>GTA<br>MAR     | NT<br>ONE<br>ONN<br>ONS |
|    |            |            |     |        |          |                              |                                                                                         | NLI<br>NNJ                                                                                   | SNJ<br>WNY                                                                        |                                                                                    | an ann an Stàitean An An                                                            | SB                                                                                 | SJV<br>SV                                          |                                         | 9<br>WI                                    | MB<br>NL                   | PE<br>QC<br>SK          |

Using the "Unregistered Program" will allow all the features to be functional and is limited to only 30 QSO entries. You start the "Unregistered Program" by left mouse clicking on the "**Continue**" button.

If you decide to register the program, it will request payment of \$8.99 for the Field Day contest program or \$49 for all the N3FJP programs. You will be sent a password by email, that when entered on this screen will release the QSO limitation and remove the "Unregistered Notification Window".

"Logging Software" is referenced in this document and it refers to the N3FJP Field Day Logging Software.

#### Starting with the Settings.

- The first time you run the program, it will require you filling out some station information. You can access it again in the Settings >> Setup Tab. You will need to enter your Field Day Class and ARRL Section. This can be changed later before the event.
- Do enter the Operator call or name and Initials. This will be important (required) when operating this software in a network.

| Setup (Ctrl S)                |                                            | Indio                             |
|-------------------------------|--------------------------------------------|-----------------------------------|
| 1¢3 Co                        | ommon Fields                               |                                   |
| Call                          |                                            | W0CO                              |
| Country                       |                                            | USA                               |
| Continent                     |                                            | NA                                |
| Latitude                      |                                            | 41.1                              |
| Longitude                     | West is negative                           | -96.4                             |
| CQ Zone                       |                                            | 4                                 |
| ITU Zone                      |                                            | 7                                 |
| Requi                         | ired for Field D                           | ay                                |
| Class                         |                                            | 1A                                |
| ARRL Section                  | on                                         | CO                                |
|                               |                                            |                                   |
|                               | Optional                                   |                                   |
| Operator                      |                                            | W0CO                              |
| Initials                      |                                            | BJW                               |
| Always disp<br>display it fro | lay this form on sta<br>m the Settings mer | rtup (you can<br>nu at any time). |
| Help                          | ]                                          | Done                              |

 Now create your Field Day Database file. Go to File >> New >> Start New Contest with a New Database File Tab. This is where the log QSO entry data will be stored. LogData.mdb is a default database that was made when the program was installed. The following shows where these files are stored and how you are free to make more specific names.

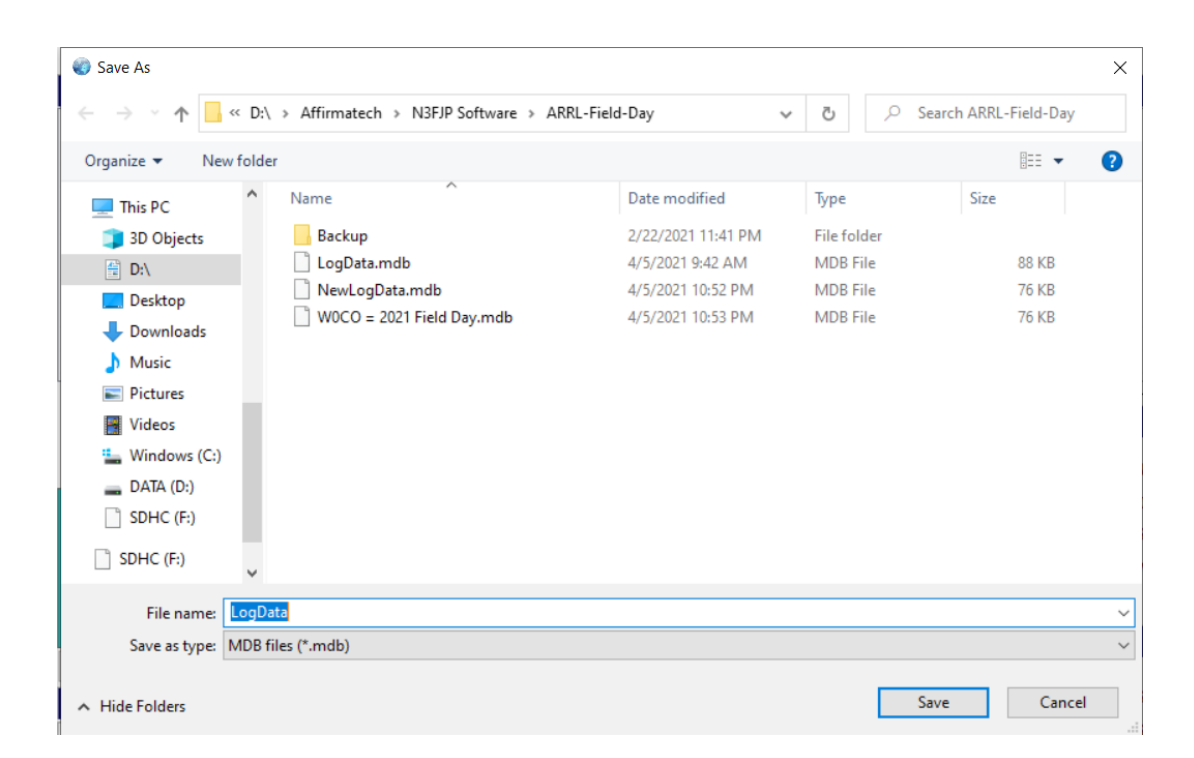

#### The Main Screen Windows.

There are eight windows in the Main Screen of the N3FJP Field Day Logging Program. They are:

- 1. **QSO Entry Window** Where the station's call and the Field Day exchange information are entered.
- 2. Log Window Shows the log entries with the station's call and the information entered. Such as QSO #, Call, Class, Section, Date/Time, Band, Mode, Country, Operator Initials and Operator call.
- 3. **Message Window** Information messages from the software usually regarding the QSO Entry information.
- 4. **Score and Rate Window** Information showing the QSO totals, current score and QSO rates.
- 5. **Multiplier Window** This window shows the ARRL and Canadian Sections which have been worked. For Field Day there is only one multiplier in calculating the score and that is transmit power. In Field Day this is just showing the Sections you have worked.
- 6. **Check Call Partial Window** Window that displays possible calls for a partial call entered in the Call window. (More information on this later.)
- 7. **Radio Information Window** Shows the current band, mode and frequency of the radio interfaced to the Logging Software.
- 8. **Station Call / Class / Section –** Shows the Call of the station for which the logging is preformed, Field Day Class and ARRL Section entered in the Setup Tab.

| 🛞 N  | 3FJP's ARRL Field                    | Day Contest L | og 6.5          |                   |                        | www.n3fjp.com          |                       |                                    |                         |                         |                             |                                  |                |                                |
|------|--------------------------------------|---------------|-----------------|-------------------|------------------------|------------------------|-----------------------|------------------------------------|-------------------------|-------------------------|-----------------------------|----------------------------------|----------------|--------------------------------|
| File | Settings Band<br>Current Band & Mode | Mode View     | Network Operato | r Help<br>Re      | cent Contact           | s                      |                       | O Last 20                          | <ul> <li>All</li> </ul> |                         |                             | Score St                         | atistics       |                                |
| Rec  | Call                                 | Class         | Sec             | Date / Time       | Bnd Mode               | Country                | Initials              | Operator                           |                         | Tot<br>Tot<br>Tot       | al CW Contact               | re an                            | d Ra           | ote                            |
|      | Call                                 | SO E          | ntry W          | Log               | Wind                   | DX                     |                       | 3                                  |                         | 5                       | Os / Hr (Last 6             | Wind                             | ow             | 0                              |
|      | Me                                   | ssag          | je Wi           | ndow<br>Spot Last | CT<br>EM.<br>ME<br>NH  | 1<br>RI<br>A VT<br>WMA | EPA<br>AL<br>GA<br>KY | MDC<br>WPA<br>4<br>SC<br>SFL<br>TN | AR<br>LA<br>MS<br>NM    | NIX<br>OK<br>STX<br>WTX | AK<br>AZ<br>EWA<br>ID<br>MT | nv<br>or<br>ut<br>wwa<br>wy<br>8 | IA<br>KS<br>MN | MO<br>ND<br>NE<br>SD<br>Canada |
| DX   | Total = 0<br>Che                     | ck C<br>Wir   | all Pandow      | Any Porti         | en<br>ENY<br>NLI<br>NN | 2<br>s (S              | hows                  | N<br>arr                           | lultip<br>L and (       | olier V<br>Canadi       | Wind<br>an See              | low<br>ctions                    | Worl           | <mark>ked)</mark><br>sк        |
| F    | Radio Inf                            | fo 🔳          | 40              | Node: CW          |                        |                        |                       | W0CO                               |                         | 1A                      | со                          | Call                             | / Clas         | s / Sec                        |

## Now for QSO Logging.

- From the Band and Mode Tabs enter the frequency band and operating mode of the radio where the QSOs will be done.
- QSOs are then logged by filling in the QSO Entry Window, using the space key or tab key to move between Call / Class / Section windows. When all the windows are correctly filled, press the Enter key on the computer keyboard.
- When a QSO is entered, it will appear in the Log Window. The Score and Rate Window will be updated and the Multiplier Window will indicate of a new Section was logged by a change of color.
- When you change frequency band or mode on the radio, you must change the band and mode in the Logging Software. If you don't use the radio interface into the Logging Software, this is where a major problem can occur. You change bands or modes and don't tell the Logging Software, then QSO entries with wrong band and mode information will be entered into the log. (More information in Radio Interface section.)
- If there is an error in the logging, the QSO can be highlighted in the Log Window and an "Edit" and "Delete" button with open. Select the "Edit" button, make your corrections and select the "Done" button. If you make a band change within an Edit, then you need to select the "More" button and edit the frequency recorded within the log entry.

 Other Windows on the Main Screen will reflect other information the Logging Software knows about the station entered. More information is recorded with each QSO entry than shown on the Main Screen. Editing a QSO and then selecting the "More" button will reveal this additional information.

| all             | Class              | Section        | Date                 | Time On               | Band        | Mode (tst)    | Initials    |                |
|-----------------|--------------------|----------------|----------------------|-----------------------|-------------|---------------|-------------|----------------|
| 16V             | 1A                 | LAX            | 2021/04/06           | 04:54:55              | 40          | CW            | RKM         |                |
|                 |                    |                |                      |                       |             |               | Less Cancel | Done           |
| ge              | ARCI               | Contest ID     | Country              | County Rec            | County Sent | CQ Zone       | Category    | Check          |
|                 |                    | ARRL-FIELD-DA  | USA                  |                       |             | 03            |             |                |
| Continent<br>IA | DXCC ADIF #<br>291 | Fists          | Frequency<br>7.02833 | Grid Rec              | Grid Sent   | IARU Zone     | ΙΟΤΑ        | ITU Zone<br>06 |
| ighthouse       | Mode<br>CW         | Name Rec       | Name Sent            | Operator<br>K0EU      | Other 1     | Other 2       | Other 3     | Other 4        |
| Other 5         | Other 6            | Other 7        | Other 8              | PC Name<br>QCC_Laptop | Precedence  | Prefix<br>Al6 | Points<br>0 | Prop Mode      |
| ower            | Rec Conf By        | Sent Conf By   | QTH Group            | RST Rec               | RST Sent    | Sat Name      | Serial Rec  | Serial Sent    |
| itate           | State Pr Cont      | State Pr Cnt # | Station<br>W0CO      | 10 - 10               | Time Off    | Trans ID #    | QSL         | Rec            |

Information Recorded (Logged) with Each QSO Entry

## Calculating the Score.

I personally log duplicated QSOs and don't score them or have them removed after the contest is completed. For the N3FJP Field Day Logging Software, the duplicate QSOs must be removed for the software to calculate the correct score and QSO count. Duped QSOs are removed by accessing the File >> Remove Duplicates Tab.. Before you submit the Field Day Entry, be sure the remove the duplicate QSO entries from the log.

Bonus Points are an important part of Field Day. They can be a significant portion of the final score. You need to look at how many QSOs does it take to offset the Bonus Points that are not claimed. For a Low Power Entry (Multiplier = 2), 1050 bonus points is like 525 phone QSOs in value.

# Interfacing the Radio Control into the Logging Software.

A major advantage of Logging Software is the ability to integrate the radio control and other information into the log seamlessly. These are the two information items the Logging Software reads from the radio.

- VFO Frequency
- Operating Mode

This information is recorded into the log entry with every QSO entered. The problem of not changing bands or modes in the Logging Software is now solved.

The Settings >> Rig Interface Tab is used to setup the radio interface. Most radio control (CAT for Yaesu and C-IV for Icom) is preformed using RS-232 serial interfaces. These can be true physical RS-232 connections or by virtual USB RS-232 emulations.

The Rig Interface Setup Window is where parameters are set to achieve this communication. Select the **View the Rig Interface Help** button and an Internet Browser will open leading you to a site to help configure the Logging Software to your radio.

Review the information and then scroll down and find your rig in the "Successful Rig Settings" area. Here is an example of configuration data that you will find there.

```
Yaesu 991
Rig Name = Yaesu Newer 2
Read Frequency Command = FA;
Read Mode Command = MD0;
Convert To Hex = False
Baud Rate = 9600
Parity = None
Stop Bits = 2
Data Bits = 8
Power Option = RTS
```

| Select Rig:                                                                                                    | Com Port:           | Baud Pater                                                                                                    |                                                                                                    | Description:                                                                                                    |
|----------------------------------------------------------------------------------------------------|---------------------|----------------------------------------------------------------------------------------------------|----------------------------------------------------------------------------------------------------|----------------------------------------------------------------------------------------------------|
| None<br>Client API                                                                                                    | COM3     COM7       | O 1.2 O 2.4 O 4.8 O 9.6 O 11.5                                                                                                    | ○ 14.4                                                                                                    | To use the Rig Control interface, select the appropriate parameters for                                                                                               |
| Elecraft                                                                                                    | COM5                | Parity:                                                                                                    | Data Bits: Stop Bits:                                                                                                    | your radio and click test.                                                                                                    |
| FlexRadio                                                                                                    |                     | ○ Odd      ● None      ○ Even                                                                                                    | ○ 7 ● 8 ● 1 ○ 2                                                                                                    | Be sure to select the RTS or DTR                                                                                                    |
| com<br>com2<br>com 735<br>Kenwood                                                                                                 |                     | Connection Power:<br>O None  RTS O DTR O Both                                                                                         | Radio Polling Rate:<br>O 100 ms <ul> <li>500 ms</li> <li>2 sec</li> <li>10 sec</li> </ul>                                                                                                    | connection power option if your<br>interface requires it. Many interfaces<br>require RTS.                                                                             |
| Kenwood<br>Kenwood2<br>N3FJP API<br>Ten Tec Argonaut VI<br>Ten Tec Eagle<br>Ten Tec Fnt PnI<br>Ten Tec Omni VI<br>Ten Tec Omni VI |                     | Mode Determined By: <ul> <li>Rig</li> <li>Frequency</li> <li>Don't Use</li> <li>Mode by Frequency: Return All Mapped Modes</li> </ul> | Use Frequency on Main Form Return LSB / USB Show Frequency Change Form on Startup Don't Send CW Mode Change if on CW (so CW filters won't reset) Don't Send Mode Change with Freq (useful when operating digital) | Icom users, after selecting Icom,<br>don't forget to enter your rig ID into<br>the command strings, which you will<br>find in your rig's manual under CAT<br>control. |
| Ten Tec Orion<br>Ten Tec Pegasus<br>Yaesu - Older<br>Yaesu 100D<br>Yaesu 757 GX II                                                |                     |                                                                                                    | Add Offset to Frequency Change (CW & DIG) Offset in Hz:  Enable Ctrl Key Keyboard Tuning Invert Keyboard Tuning Up / Dn + / -  Block Band Overlap                                                                 | I have the detailed successful<br>settings users have sent along for<br>many rigs here:     http://www.n3fin.com/heln/righelp.ht                                      |
| Yaesu 890<br>Yaesu 891<br>Yaesu 900                                                                                               | •                   | Command to Read Frequency:<br>FE FE 4E E0 03 FD<br>Frequency: 7.07100                                                                 | Command to Read Mode (if required):<br>FE FE 4E E0 04 FD<br>Mode:                                                                                                    | mi<br>Librus tooted this code personally on                                                                                                    |
| Save Settings                                                                                                    | Load Settings       | Test                                                                                                    | Polling Rig! End Test                                                                                                    | View Rig Interface Help                                                                                                    |
| Unprocessed data ret                                                                                                    | urned:              |                                                                                                    | þþNàŋýþþàNIIIIý                                                                                                    |                                                                                                    |
| Converted from                                                                                                    | n hex:              | FE FE 4                                                                                                    | E E0 04 FD FE FE E0 4E 04 03 01 FD                                                                                                    | Copy Data to Clipboard                                                                                                    |
| Multi Radio Configuration                                                                                                    | : (Main Form Ctrl + | x)                                                                                                    | To test the change fm                                                                                                    | equency command, enter a frequency in MHz                                                                                                    |
| Rig 1:                                                                                                    | Brow                | se                                                                                                    | and click Send. The<br>depending on the free<br>clicking on the mode                                                                                                    | mode should change to SSB or CW as well,<br>quency you enter. Test changing modes by<br>buttons:                                                                      |
| Rig 3:                                                                                                    | Brow                |                                                                                                    | Frequency: 21                                                                                                    | 446 Send                                                                                                    |
| · _                                                                                                    | BIOW                |                                                                                                    |                                                                                                    |                                                                                                    |

Aspects like Baud Rate and Parity must be provisioned the same between the Logging Software and the Radio setup. Enter the information for your radio into the screen.

Pressing the "**Test**" button will have the Logging Software poll the radio and retrieve frequency and mode information. In the lower right hand side of the screen a frequency and or mode change can be sent to the radio. Leave the software polling and press the "**Done**" button.

# Logging Software Short-Cut Keys

From the Main Screen, the use of the following keyboard key combinations will change Logging Software options or open setup windows.

ESC Clear entry fields or stop CW transmission

Up and Down Arrow keys change CW speed

- Alt + C Clear entry fields
- Alt + N Net Manager Form (AC Log Only)
- Alt + O LoTW Form (AC Log Only)
- Alt + P Spot Last
- Alt + Q eQSL Form (AC Log Only)
- Alt + R Reloads all fields from last entry
- Alt + S Search (AC Log Only)
- Ctrl + B Backup Options
- Ctrl + D DX Spotting Setup
- Ctrl + E Band Map
- Ctrl + F Frequency Change
- Ctrl + H Notes List (with a call in the Call field)
- Ctrl + I Frequency Privileges
- Ctrl + K CW Keyboard Buffer
- Ctrl + L Country List
- Ctrl + M Net Manager (AC Log Only)
- Ctrl + N Network Status Display
- Ctrl + O Shortcut List
- Ctrl + P Phone Setup
- Ctrl + Q Edit Contact
- Ctrl + R Rig Interface Setup
- Ctrl + S Setup
- Ctrl + T Statistics

- Ctrl + W CW Setup Form
- Ctrl + X Quickly toggle between three rigs (configured on rig, CW & phone forms)
- Ctrl + Z Set Focus to DX Spots List
- Ctrl + Shift + A Toggles rig from transmit to receive
- Ctrl + Shift + C Display Bearing as compass heading
- Ctrl + Shift + D Display large, floating DX Spots list form
- Ctrl + Shift + E Auto advance to the next DX spot on enter
- Ctrl + Shift + F Displays frequency column in QSO list(contesting programs only)
- Ctrl + Shift + G CW Tab Sends Message(TSM)
- Ctrl + Shift + L Audio Alert of unconfirmed DX Spots, who are LoTW users(AC Log Only)
- Ctrl + Shift + M Mode Override (contest software only)
- Ctrl + Shift + P Hides passwords for LoTW, Club Log and eQSL(AC Log only)
- Ctrl + Shift + R Disable rig interface band and mode updates
- Ctrl + Shift + S Read next serial number(for blind hams)
- Ctrl + Shift + T Spot DX on entry(contest software only).
- Ctrl + Shift + W CW Strings mini form.
- Ctrl + Shift + X Clear a DX Spot (the call you want to clear in the call field).
- Ctrl + Shift + Z Advance to the next DX Spot(rig interface must be enabled).

Band Map - Click on a blue area or title bar of the band map to use these:

- Ctrl + Shift + H Hide the Horizontal / Vertical button
- Ctrl + Shift + L Disables display of LoTW users as Red spots(AC Log only)
- Ctrl + Shift + N Disables display new multipliers as italic
- F Band map will follow rig's frequency.
- Shift + C Clears band map

Rig Keyboard Fine Tuning(with rig interface enabled):

#### SSB:

Ctrl + Left / Right(large jump) : +-500 Hz Ctrl + Shift + Left / Right(medium jump) : +-150 Hz Ctrl + Up / Down(small jump) : +-50 Hz Ctrl + Shift + Up / Down(tiny jump) : +-10 Hz

CW / DIG:

- Ctrl + Left / Right(large jump) : +-250 Hz
- Ctrl + Shift + Left / Right(medium jump) : +-80 Hz
- Ctrl + Up / Down(small jump) : +-20 Hz
- Ctrl + Shift + Up / Down(tiny jump) : +-5 Hz

## Using Contest History Files.

Contest History Files are used to pre-fill Class and Section information in the QSO Window. This saves typing of that information and provides a point of reference when copying the QSO information.

#### Always verify the Class and Section for the History File can be WRONG!

Here are some rules about using Contest History Files that I have found to be helpful.

- Make contest specific History Files and don't combine a complete year of all contests into one file. Some stations, particularly for Field Day, will operate from a different location than their normal station. (N3FJP makes one big Contest History File of all contests.)
- Do not use contest history that is more than one year old. History Information that is more than one year old will likely have information that is not currently correct.

Go to the Settings >> History File Tab and the following window will open.

| History File - How it Works:                                                                                                    |                                                                                                    | , |
|----------------------------------------------------------------------------------------------------|----------------------------------------------------------------------------------------------------|---|
| Each time you open an applicable contest program, a s<br>ContestHistory.txt is read. As always, when you tab fr<br>software will first check to see if you have worked the s<br>another band during this contest and fill the pertinent ex<br>you enabled the use of the history file and you haven't<br>during this contest, the software will check the history<br>for which it finds data. | shared file named<br>om the Call field, the<br>same station on<br>xchange fields. If<br>worked the station<br>file and fill any fields |   |
| REMEMBER, HISTORY VALUES MAY REQUIRE EDI                                                                                                    | TING! The operator                                                                                                    |   |
| may be using a different exchange this time, so don't lo<br>you accurately hear and record the entire exchange!                                                                                                    | og the QSO unless                                                                                                    |   |
| may be using a different exchange this time, so don't lo<br>you accurately hear and record the entire exchange!<br>When you close the current program, the following hap                                                                                                    | og the QSO unless<br>pens:                                                                                                    |   |
| may be using a different exchange this time, so don't lo<br>you accurately hear and record the entire exchange!<br>When you close the current program, the following hap<br>Current history file contains 1,462 c                                                                                                    | og the QSO unless<br>pens:<br>alls.                                                                                                    |   |
| may be using a different exchange this time, so don't lo<br>you accurately hear and record the entire exchange!<br>When you close the current program, the following hap<br>Current history file contains 1,462 c<br>Use History File Display Reminder                                                                                                    | og the QSO unless<br>pens:<br>alls.<br>☑ Display Name                                                                                  |   |

The Contest History File is stored in a directory which is created when you install N3FJP software. If is located in your Documents directory on you computer ( $\underline{D}$ ) is my Documents Directory) and here is a listing of that directory on my computer.

#### D:\Affirmatech\N3FJP Software\Shared

| ) <i>–</i> 1   | Name                   | Date modified      | Туре                    | Size     |
|----------------|------------------------|--------------------|-------------------------|----------|
| tion Docume    | ADIFCnt                | 11/2/2020 3:10 PM  | OpenOffice.org 1.1 Text | 10 KB    |
| -Day           | arrlpre3               | 11/2/2020 3:10 PM  | OpenOffice.org 1.1 Text | 1,007 KB |
| i              | 📓 BandPlan             | 11/2/2020 3:10 PM  | OpenOffice.org 1.1 Text | 5 KB     |
| Social Securit | y 📄 CabrilloSettings   | 2/23/2021 11:25 PM | OpenOffice.org 1.1 Text | 1 KE     |
| ns             | CommonSettings         | 4/5/2021 10:48 PM  | XML Document            | 1 KE     |
|                | ContestHistory         | 4/6/2021 12:05 AM  | OpenOffice.org 1.1 Text | 118 KE   |
|                | CountryToMasterPrefix  | 11/2/2020 3:10 PM  | OpenOffice.org 1.1 Text | 7 KE     |
|                | Duplicate              | 11/2/2020 3:10 PM  | WAV File                | 49 KE    |
|                | o dx                   | 11/2/2020 3:10 PM  | WAV File                | 43 KE    |
|                | MASTER                 | 4/5/2021 11:57 PM  | Text Document           | 247 KE   |
|                | ModeList               | 11/2/2020 3:10 PM  | OpenOffice.org 1.1 Text | 1 KE     |
|                | needspot               | 11/2/2020 3:10 PM  | WAV File                | 50 KE    |
|                | SubModeList            | 11/2/2020 3:10 PM  | OpenOffice.org 1.1 Text | 2 KE     |
|                | UploaderSettingsShared | 2/23/2021 11:09 PM | XML Document            | 1 KE     |

I have prepared a Contest History file for you to use from the WØCO Field Day log in 2020. It contains more than 1400 Call signs and the Class and Section information each station used last year. Here is the procedure to update your Contest History file with this information:

- 1. Copy the ContestHistory W0CO 2020 Field Day file from the email you received to your computer's Desktop.
- 2. In the Logging Software open the Settings >> History File Tab and select the "**More**" button. The resulting window is shown below.
- 3. Click on the "Delete and Clear" button. The current history file should show 0 calls.
- 4. Click on the "**Merge History Files**" button and then select the ContestHistory W0CO 2020 Field Day, file previously placed on your computer's Desktop.
- 5. The window should show The Current history files contains 1,464 calls.

History File

| History File - How it Work                                                                                                    | ks:                                                                                                    | ^                                     |
|----------------------------------------------------------------------------------------------------|----------------------------------------------------------------------------------------------------|---------------------------------------|
| Each time you open an a                                                                                                    | pplicable contest program, a shared file named                                                                                                    |                                       |
| ContestHistory.txt is read                                                                                                    | d. As always, when you tab from the Call field,                                                                                                    | the                                   |
| software will first check to                                                                                                    | o see if you have worked the same station on                                                                                                    |                                       |
| another band during this of                                                                                                    | contest and fill the pertinent exchange fields. If                                                                                                    |                                       |
| you enabled the use of th                                                                                                    | te history file and you haven't worked the station                                                                                                    | da                                    |
| for which it finds data                                                                                                    | onware will check the history life and lift any lie                                                                                                    | as                                    |
| for which it linus uata.                                                                                                    |                                                                                                    |                                       |
| REMEMBER HISTORY                                                                                                    | VALUES MAY REQUIRE EDITING. The operat                                                                                                    | or                                    |
| may be using a different e                                                                                                    | exchange this time so don't log the QSO unles                                                                                                    | s                                     |
| vou accurately hear and r                                                                                                    | record the entire exchange!                                                                                                    | 5                                     |
| ,,                                                                                                    | <b>-</b>                                                                                                    |                                       |
| When you close the curre                                                                                                    | ent program, the following happens:                                                                                                    |                                       |
|                                                                                                    | an de la menu esta por la constructión de la constructión de la c | ~                                     |
| Curr                                                                                                    | rent history file contains 0 calls.                                                                                                    |                                       |
| ☑ Use History File                                                                                                    | 🖂 Display Reminder 🛛 Display Nan                                                                                                    | 10                                    |
|                                                                                                    |                                                                                                    | 10                                    |
| o enable the history file, jus                                                                                                    | st click Use History File above. It's not necessary t                                                                                                    | 0                                     |
| To enable the history file, just<br>nodify the defaults below th                                                                                                    | st click Use History File above. It's not necessary t<br>ne line.                                                                                                    | 0                                     |
| To enable the history file, just<br>nodify the defaults below th                                                                                                    | st click Use History File above. It's not necessary t<br>ne line.                                                                                                    | 0                                     |
| To enable the history file, just nodify the defaults below th                                                                                                    | st click Use History File above. It's not necessary t<br>ne line.<br>ing (runs automatically when program is opened and clo                                                                                                    | o<br>sed so                           |
| Fo enable the history file, just<br>modify the defaults below th<br>Enable History File Processi<br>that your history file is alwa                                                                                                    | st click Use History File above. It's not necessary to<br>ne line.<br>ing (runs automatically when program is opened and clo-<br>ays kept up to date).                                                                                                    | o<br>sed so                           |
| To enable the history file, just<br>modify the defaults below th<br>Enable History File Processi<br>that your history file is alwa<br>View Raw Data                                                                                                    | st click Use History File above. It's not necessary to<br>ne line.<br>ing (runs automatically when program is opened and clo-<br>ays kept up to date).<br>Displays contents of history file.                                                                                                    | 0<br>sed so                           |
| To enable the history file, just<br>modify the defaults below th<br>Enable History File Processi<br>that your history file is alwa<br>View Raw Data                                                                                                    | st click Use History File above. It's not necessary to<br>ne line.<br>ing (runs automatically when program is opened and clo<br>ays kept up to date).<br>Displays contents of history file.                                                                                                    | 0<br>Sed so                           |
| To enable the history file, just<br>modify the defaults below th<br>☐ Enable History File Processi<br>That your history file is alwa<br>View Raw Data                                                                                                    | st click Use History File above. It's not necessary to<br>ne line.<br>ing (runs automatically when program is opened and clo-<br>ays kept up to date).<br>Displays contents of history file.<br>Update File Now duplicates the action that oc                                                                                                    | o<br>sed so<br>curs                   |
| To enable the history file, just<br>nodify the defaults below th<br>■ Enable History File Processi<br>that your history file is alwa<br>View Raw Data<br>Update File Now                                                                                                    | st click Use History File above. It's not necessary to<br>ne line.<br>ing (runs automatically when program is opened and clo-<br>ays kept up to date).<br>Displays contents of history file.<br>Update File Now duplicates the action that oc<br>when you close the program. Quicker for build                                                                                                    | o<br>sed so<br>curs<br>lling          |
| Fo enable the history file, just<br>modify the defaults below th<br>☐ Enable History File Processi<br>that your history file is alwa<br>View Raw Data<br>Update File Now                                                                                                    | st click Use History File above. It's not necessary to<br>ne line.<br>ing (runs automatically when program is opened and clo-<br>ays kept up to date).<br>Displays contents of history file.<br>Update File Now duplicates the action that oc<br>when you close the program. Quicker for build                                                                                                    | o<br>sed so<br>curs<br>lling          |
| To enable the history file, just<br>nodify the defaults below th<br>Enable History File Processi<br>that your history file is alwa<br>View Raw Data<br>Update File Now                                                                                                    | st click Use History File above. It's not necessary to<br>ne line.<br>ing (runs automatically when program is opened and clo-<br>ays kept up to date).<br>Displays contents of history file.<br>Update File Now duplicates the action that oc<br>when you close the program. Quicker for build<br>Deletes the history file and clears history data                                                                                                    | o<br>sed so<br>curs<br>lling<br>from  |
| To enable the history file, just<br>modify the defaults below th<br>☐ Enable History File Processi<br>that your history file is alwa<br>View Raw Data<br>Update File Now<br>Delete & Clear                                                                                                    | st click Use History File above. It's not necessary to<br>ne line.<br>ing (runs automatically when program is opened and clo-<br>ays kept up to date).<br>Displays contents of history file.<br>Update File Now duplicates the action that oc<br>when you close the program. Quicker for build<br>Deletes the history file and clears history data<br>RAM.                                                                                                    | o<br>sed so<br>curs<br>Iling<br>from  |
| Fo enable the history file, just<br>modify the defaults below th<br>☐ Enable History File Processi<br>that your history file is alwa<br>View Raw Data<br>Update File Now<br>Delete & Clear                                                                                                    | st click Use History File above. It's not necessary to<br>ne line.<br>ing (runs automatically when program is opened and clo-<br>ays kept up to date).<br>Displays contents of history file.<br>Update File Now duplicates the action that oc<br>when you close the program. Quicker for build<br>Deletes the history file and clears history data<br>RAM.                                                                                                    | o<br>sed so<br>curs<br>lling<br>from  |
| Fo enable the history file, just<br>modify the defaults below th<br>☐ Enable History File Processi<br>that your history file is alwa<br>View Raw Data<br>Update File Now<br>Delete & Clear<br>Merge History Files                                                                                                    | st click Use History File above. It's not necessary to<br>ne line.<br>ing (runs automatically when program is opened and clo-<br>ays kept up to date).<br>Displays contents of history file.<br>Update File Now duplicates the action that oc<br>when you close the program. Quicker for build<br>Deletes the history file and clears history data<br>RAM.<br>Click to select another ContestHistory.txt file to<br>moreo into this file.                                                                                                    | o<br>sed so<br>curs<br>lling<br>from  |
| To enable the history file, just<br>modify the defaults below th<br>☐ Enable History File Processi<br>that your history file is alwa<br>View Raw Data<br>Update File Now<br>Delete & Clear<br>Merge History Files                                                                                                    | st click Use History File above. It's not necessary the line.<br>ing (runs automatically when program is opened and cloady skept up to date).<br>Displays contents of history file.<br>Update File Now duplicates the action that oc<br>when you close the program. Quicker for build<br>Deletes the history file and clears history data<br>RAM.<br>Click to select another ContestHistory.txt file to<br>merge into this file.                                                                                                    | o<br>sed so<br>curs<br>Illing<br>from |
| To enable the history file, just<br>modify the defaults below the<br>Enable History File Processis<br>that your history file is alwa<br>View Raw Data<br>Update File Now<br>Delete & Clear<br>Merge History Files                                                                                                    | st click Use History File above. It's not necessary the line.<br>ing (runs automatically when program is opened and clo-<br>ays kept up to date).<br>Displays contents of history file.<br>Update File Now duplicates the action that oc<br>when you close the program. Quicker for build<br>Deletes the history file and clears history data<br>RAM.<br>Click to select another ContestHistory.txt file to<br>merge into this file.                                                                                                    | o<br>sed so<br>curs<br>Iling<br>from  |
| To enable the history file, just nodify the defaults below the defaults below | st click Use History File above. It's not necessary the line.                                                                                                    | o<br>sed so<br>curs<br>lling<br>from  |
| Fo enable the history file, just<br>modify the defaults below th<br>☐ Enable History File Processi<br>that your history file is alwa<br>View Raw Data<br>Update File Now<br>Delete & Clear<br>Merge History Files<br>File Path: Open<br>D:\\Affirmatech\N3FJP Software                                                                                                    | st click Use History File above. It's not necessary to<br>ne line.<br>ing (runs automatically when program is opened and clo-<br>ays kept up to date).<br>Displays contents of history file.<br>Update File Now duplicates the action that oc<br>when you close the program. Quicker for build<br>Deletes the history file and clears history data<br>RAM.<br>Click to select another ContestHistory.txt file to<br>merge into this file.<br>Save As<br>Reset to Shared Defaulters                                                                                                    | o<br>sed so<br>curs<br>lling<br>from  |
| Fo enable the history file, just<br>modify the defaults below th<br>Enable History File Processi<br>that your history file is alwa<br>View Raw Data<br>Update File Now<br>Delete & Clear<br>Merge History Files<br>File Path: Open<br>D:\\Affirmatech\N3FJP Software                                                                                                    | st click Use History File above. It's not necessary to<br>ne line.<br>ing (runs automatically when program is opened and clo-<br>ays kept up to date).<br>Displays contents of history file.<br>Update File Now duplicates the action that oc<br>when you close the program. Quicker for build<br>Deletes the history file and clears history data<br>RAM.<br>Click to select another ContestHistory.txt file to<br>merge into this file.<br>Save As<br>Reset to Shared Defau<br>None                                                                                                    | o<br>sed so<br>curs<br>lling<br>from  |

## Check Call Partial Window.

To assist in entering Call information, there has been developed a master list of Call Signs that represent stations that regularly participate and operate in contests. This list is accessed by various Logging Software, including N3FJP, to complete possible partial call signs.

As the Call is entered in the QSO Window, possible calls are suggested from this master list and displayed in the Check Call Partial Window.

• A Call shown in **RED** would be a duplicate QSO if logged.

| Call Class                               | Section      | Call Clas                          | Section                    |
|------------------------------------------|--------------|------------------------------------|----------------------------|
| Possible [                               | Duplicate!   |                                    |                            |
| Clear                                    | Spot Last    | Clear                              | Spot Last                  |
| Pos Dupes                                | Any Portials | Super Ch                           | eck Partials 🔽 Any Portion |
| W1AW W1AW                                |              | КЭСТ                               |                            |
| ,<br>Bearing: 133<br>Miles: 353 Band: 40 | Mode: CW     | Bearing: 102<br>Miles: 366 Band: 4 | 0 Mode: CW                 |

• A Call shown in **GREEN** is a new QSO for the current Band and Mode.

To start this logging feature, open Settings >> Super Check Partial Tab. Download the Latest Master File; this requires Internet Access and will take a few seconds, maybe a minute. Now select the continental area (North America NA for Field Day), select "Possible Duplicates" and then click on "**Done**" button.

| Super Check Partial                                                                                                    |                                                                                                    |   |
|----------------------------------------------------------------------------------------------------|----------------------------------------------------------------------------------------------------|---|
| The Super Check Partial database contesters. You'll find lots more de                                                                                                    | contains call signs of active<br>etails here:                                                                                                    | ^ |
| http://www.supercheckpartial.com/                                                                                                    |                                                                                                    |   |
| The idea is that as you start to type<br>active contesters are displayed, wh<br>call you are trying to work. The sea<br>call, provided the field is longer than<br>question mark (?) can be used as w | e a call, all the similar calls of<br>nich can help you to determine the<br>arch is performed as you type the<br>n one character. The period (.) and<br>wildcards. | ~ |
| This total may be slightly less than the numl                                                                                                    | ber listed on the SCP website as                                                                                                    |   |
| Download Lat                                                                                                    | test Master File                                                                                                    |   |
| 🗹 Enable Supe                                                                                                    | er Check Partial                                                                                                    |   |
| Include calls from the<br>following continents:<br>AF EU OC<br>AS V NA SA                                                                                                    | Display Results:<br>Possible Duplicates<br>Floating Form                                                                                                    |   |
| D                                                                                                    | Jone                                                                                                    |   |

#### Merging Logs Together.

The Logging Software can exchange logs using Amateur Data Interchange Format (ADIF) file. Logs can be added to each other creating a common log. This is done by accessing the Files >> Import Tab in the software.

I have provided two logs in ADIF for you to merge together as a test. They are:

- W0CO = 2020 Field Day Log
- W0CO = 2021 Field Day Test Log
- First create a new Log by selecting Files >> New >> Start a New Contest..... Tab in the software.
- Select Files >> Import ADIF Tab. Then select the `W0CO = 2020 Field Day Log" ADIF file. It will populate the new Logging Software with 1786 QSO records. Examine the Log entries.
- Now add a second log by selection the Files >> Import ADIF Tab and importing the W0CO = 2021 Field Day Test Log ADIF file. Now there are 1797 QSO records.

There is now a combined log of both ADIF files.

Exporting logs is done simply by accessing the Files >> Export ADIF Tab and entering a file name for the new ADIF file.

With this combined log of almost 1800 QSO entries, examine individual Sections in the Multiplier Window. This will display the total number of QSOs to that specific Section, number per Band and Mode.

## Networking Multiple Sets of the Logging Software.

Multiple stations, all using the Logging Software, may be networked together. Each station making QSO contributions to a combined log file. There are some network requirements that need to be known and established to implement use this feature.

- 1. All stations must be using the same Logging Software and the same version number.
- 2. One station, or a network server, must maintain the Logging Software database file where the QSO entry information is stored.
- 3. All stations then run the Logging Software and send their QSO entries via the network to the Logging Software database file.
- 4. All stations must be in a common Local Area Network (LAN) or a Virtual Local Area Network (VLAN) sometimes referred to as Virtual Private Network (VPN).
- 5. Editing of logging errors is done "Post Contest or Post Event" and not during the contest or event.

The virtual local area network can be implemented in a couple of ways. Each has their strengths and weaknesses.

 Hardware VPN = A router or other stand alone device preforms the VPN function. Remote computers run a piece of client software that then accesses the VPN hardware remotely from the Internet (Wide Area Network side) of the router and "tunnels" to the LAN side of the router.

This approach is more expensive up front, takes some setting up, encryption is optional but information or data transport is very fast with lower latency.

2. Software VPN = Service is purchased from a company that provides VPN services. The computer still runs a piece of client software and a group of computers are formed into a LAN at the VPN server.

This approach is less expensive up front, but fees go on forever. There is more delay because additional routers are involved at the VPN server and all clients are two internet routes from each other.

The VPN is the key to networking the Logging Software and achieving multiple station logging of an Event Station. Whether Microsoft Windows OS File Sharing is used or TCP/IP communications protocol is used is just a mater of choice and how reliable the VPN server processes information.